## 令和3年度千葉県看護協会定時総会の視聴申込方法について

申込期間:5月12日(水)~6月23日(水)12:00まで 定員1,000名·先着申込順です。

申込み・視聴はパソコン・スマートフォンどちらからも可能です。

申込みから視聴までの流れ

(1) 千葉県看護協会マナブルページにアクセスする

千葉県看護協会ホームページ(https://www.cna.or.jp/index.html)の「研修一覧検索& 研修申込サイト・マナブル」にアクセスします。または QR コードを読み取りアクセスします。

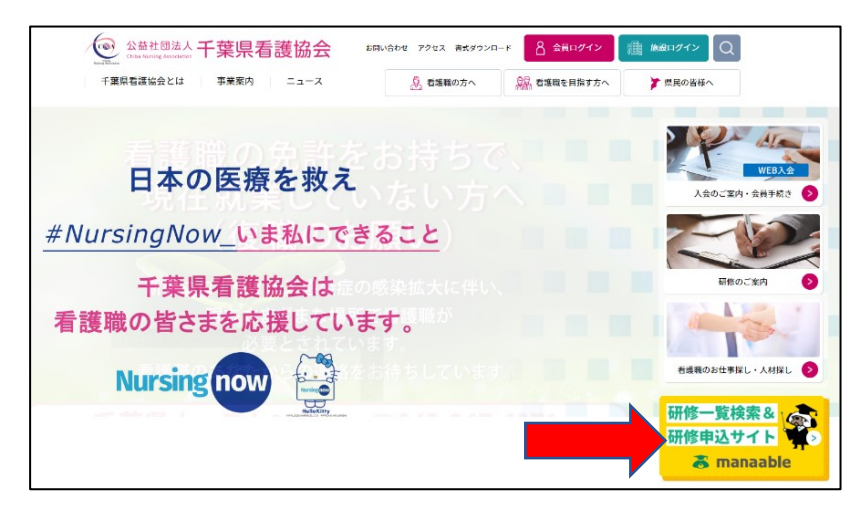

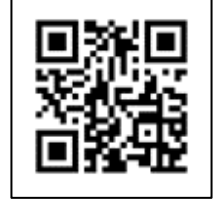

(2) マナブルに新規登録する

(既に登録済の方はログインして(3)へお進みください) ① マナブルトップページの「ログイン/新規登録」をクリックします。

| (パソコン                      |                                                                                                   | (スマートフォン画面)                                      |
|----------------------------|---------------------------------------------------------------------------------------------------|--------------------------------------------------|
|                            | トップページ                                                                                            | 《スマホトップページ》                                      |
| COA                        | 千葉県看護協会 研修申込サイト トップページ                                                                            | <sub>トップページ</sub><br>manaable 研修申込サ<br>イト トップページ |
| 干葉県看護協会<br>manaable (マナブル) | 関催月         研修の形式         受付状況         研修名           すべて         すべて         すべて         入力してください |                                                  |
| 研修を探す                      | <b>検索する</b> (2)                                                                                   | 受付状況<br>すべて ~                                    |
| - <del>-</del> -           |                                                                                                   | <b>検索する</b> (0)                                  |
| ニ」<br>ログイン・新規登録            | 4mm/0.0535                                                                                        | オンデマンド 会場 ライブ配信                                  |
| 提作マニュアル >                  | ライブ配信 【001】新型コロナウイルス感染症の現状と対応〜知っておきたいCOVID-19 の基礎知識〜                                              | 施床推論につなげるためのフィジカルアセスメント                          |
|                            | ライブ配信 [002] 多様構連携による入退院支援(公開研修)訪問着課研最成績習会と合同)                                                     | 受付期期 2021年02月18日~2022年12月31日<br>受付状况 受付中         |
|                            |                                                                                                   | ライプ配信 会場                                         |
|                            |                                                                                                   | チーム医療の構成員である看護師として果たすべき役割                        |
|                            |                                                                                                   | 2021年02月19日〜2022年11月11日<br>愛行状況 愛信中              |
|                            |                                                                                                   |                                                  |

1

② パソコン・スマートフォンいずれの画面であっても「千葉県看護協会会員の方 新規登録」を選び、 照合情報を入力(メールアドレス・県協会会員No・日看協会員No・生年月日)して、「本登録メールを 送信」をクリックします。

| <sup>トップィーッ - ログイン/新規登録</sup><br>ログイン/新規登 | 録                                |                   |                                                   |                                 |                            |                         |     |  |  |  |
|-------------------------------------------|----------------------------------|-------------------|---------------------------------------------------|---------------------------------|----------------------------|-------------------------|-----|--|--|--|
|                                           | ログイン                             |                   |                                                   |                                 |                            | 新規登録                    |     |  |  |  |
| メールアド                                     | <sup>に</sup> レス                  |                   |                                                   |                                 | 千葉県看護協会<br>新規登             | 会会員の方<br>録 ②            | 看護協 |  |  |  |
| 7,29-1                                    | ログイン 🕟                           |                   |                                                   | Ŧ                               | ·葉県看護協会<br>新規登             | 非会員の方<br>録              |     |  |  |  |
| × パスワード、ま                                 | たはメールアドレスを忘れた方はこちの               | 5                 |                                                   |                                 |                            |                         |     |  |  |  |
| 千葉県看護協会会員新                                | 視登録                              |                   |                                                   |                                 |                            | 千葉県看                    | 護協  |  |  |  |
|                                           | Ŧ                                | 棄県看護              | 協会【会員用】                                           | 『マナブル』の登                        | ≹録ペ-                       | ージです。                   |     |  |  |  |
|                                           | メールアドレス(スマートフォン可)等必要事項を入力してください。 |                   |                                                   |                                 |                            |                         |     |  |  |  |
| 千丸                                        | 連 有 護 協 会 看 護 協 へ                | ス見り<br>の入会手続きか    | #10後、本豆球回回ののKL<br>がお済でない方、入会手約                    | をメールにお送りします                     | (日到本1日)                    | /。<br>注目 新規登録】からご登録ください | 'n  |  |  |  |
|                                           | 人会状况办不明                          | に場合は、+1<br>号を入力の際 | <sup>県県有護協会</sup> ( <b>し</b> 043-2<br>祭には、県協会会員No | 245-1744/平日09:00<br>o.は6桁、日看協会員 | ~17:00)<br>No.( <b>t</b> 8 | がにお問い合わせくたさい。           |     |  |  |  |
| 登録したいメー                                   | ルアドレスを入力                         |                   |                                                   |                                 |                            |                         |     |  |  |  |
|                                           | メールアドレス                          | 必須                | (例)xxxxx@xxxx.xx                                  |                                 |                            | (半角英数字)                 |     |  |  |  |
| 照合情報                                      |                                  |                   |                                                   |                                 |                            |                         |     |  |  |  |
|                                           | 具協会会員No.                         | 必須                | 県協会会員No.                                          |                                 |                            |                         |     |  |  |  |
|                                           | 日看協会員No.                         | 必須                |                                                   |                                 |                            |                         |     |  |  |  |
|                                           | 生年月日                             | 必須                | 年 /月/日                                            |                                 |                            |                         |     |  |  |  |
|                                           |                                  |                   | ご利用規                                              | 約の内容に同意する                       |                            |                         |     |  |  |  |
|                                           |                                  |                   | 個人情報保護                                            | 護方針の内容に同意する                     |                            |                         |     |  |  |  |
|                                           |                                  |                   | ※こ同意いただけな<br>本登録                                  | はい場合は这幅かできません。<br>ほメールを送信 ○     |                            |                         |     |  |  |  |

- ③ メールに返信された記載のリンクをクリックすると、本登録情報を入力する画面に移ります。
  - 入力ができましたら、「確認画面へ」をクリック→「登録する」をクリックします。
- ④ マナブルの新規登録は完了です。

続いて、「定時総会」の視聴申込みに進みます➡

## (3) マナブルにログインして、研修一覧から「定時総会」を検索する

①千葉県看護協会ホームページトップページからマナブルにアクセスしてログインします。
 ②研修一覧から「定時総会」を選択して検索してください。

| COA                                                        | ┶ッฮペーシ<br>千葉県看護協会 研修申込サイト トップページ |                                    |               |             |     |  |  |  |  |
|------------------------------------------------------------|----------------------------------|------------------------------------|---------------|-------------|-----|--|--|--|--|
| Nursing Association<br>千葉県看護協会<br>manaable (マナブル)<br>研修を探す | 開催月<br>すべて ¥                     | 研修の形式       すべて       く       検索する | 受付状況<br>すべて V | 研修名<br>定時総会 |     |  |  |  |  |
| ナー<br>ログイン・新規登録<br>操作マニュアル >                               | .式<br>ライブ配信 【CC                  | 91] 令和3年度公益社団法人                    | 千葉県君謹協会定時総会   |             | 研修名 |  |  |  |  |

## ③「申込み」をクリック→内容の確認と会員情報を確認し、「上記の内容で申し込む」をクリッ クし、申込みを完了します。(5/12 までは申込ボタンは出ません。)

| 開催開始日  | 2021年06月23日                                                                                   |
|--------|-----------------------------------------------------------------------------------------------|
| レッスン詳細 | 【C01】令和3年度公益社団法人千葉県看護協会定時総会<br>研修形式:<br>ライブ配信<br>開催日時:<br>2021年06月23日 09:00~2021年06月23日 12:30 |
| 申込受付期間 | 2021年05月12日 00:00~2021年06月22日 23:59                                                           |
| 定員     | 1000 名                                                                                        |
| 料金     | 定価: 0 円(税込)<br>特別料金設定: 0 円(税込)<br>*対象によって料金が異なる場合は、甲込時の対象金額がお支払い金額となります。                      |
| 開催日数   | 0.5                                                                                           |
| 開催時間   | 9:00~12:30                                                                                    |
|        | 42.b O                                                                                        |

(4)総会当日に視聴する

①千葉県看護協会ホームページトップページからマナブルにアクセスしてログインします。

| COA                 | ***** 千葉県看護協会 研修申込サイト トップページ                                                                                                |        |       |          |  |  |  |  |
|---------------------|----------------------------------------------------------------------------------------------------|--------|-------|----------|--|--|--|--|
| Nursing Association | 開催月                                                                                                    | 研修の形式  | 受付状况  | 研修名      |  |  |  |  |
| 干葉県看護協会             | ತ≺ನ <b>∨</b>                                                                                                    | इंぺर ⊻ | इ≺र ४ | 入力してください |  |  |  |  |
| manaable (マナブル)     |                                                                                                    |        |       |          |  |  |  |  |
| 研修を探す               | 検索                                                                                                    | 73 Q   |       |          |  |  |  |  |
| _                   |                                                                                                    |        |       |          |  |  |  |  |
| → 」<br>ログイン・新規登録    |                                                                                                    |        |       | 研修名      |  |  |  |  |
| 援作マニュアル >           | ライブ配信         【001】新型コロナウイルス感染症の現状と対応〜知っておきたいCOVID-19 の基礎知識〜           ライブ配信         【002】多磁構連携による入退院支援(公開研修)訪問看護師義成進習会と含同) |        |       |          |  |  |  |  |
|                     |                                                                                                    |        |       |          |  |  |  |  |
|                     |                                                                                                    |        |       | 111. mar |  |  |  |  |

②「受講予定」ボタンをクリックすると研修受講予定の一覧が表示されますので「定時総会」を クリックして視聴に進みます。

|                                                                 | ♪ 8396±300 名 こんこもは. manablermember3ん<br>トップペータ - 9月9ま ##−覧<br>受講予定 研修一覧 |                |             |          |                    |         |                |                 |          |
|-----------------------------------------------------------------|-------------------------------------------------------------------------|----------------|-------------|----------|--------------------|---------|----------------|-----------------|----------|
| manaable<br>研修中込サイト<br>TOPページへ                                  | 関御月<br>すべて *                                                            | 研想の形式<br>すべて v | 受付状況<br>すべて |          | 検索する               | @       |                |                 |          |
| <ul> <li>中込管理</li> <li>朝祭を探す &gt;</li> <li>中込履歴 &gt;</li> </ul> | 田田の形式<br>ライブ形成<br>会場                                                    | SAMPLE         |             |          | 開催日曜<br>月04日~2021年 | 104月11日 | 研修ステータス<br>関係中 | 受議ステータス<br>受議予定 | 受講<br>受講 |
| 23100<br>2972                                                   | <u></u>                                                                 | SHOLT AT MINE  |             | -021年02) | 月25日~2021年         | 604月21日 | 開催予定           | 受請予定            | ₩2       |
| 230<br>2380<br>23802 >                                          |                                                                         |                |             |          |                    |         |                |                 |          |

③「受講」タブをクリックすると「出席」が表示されます。クリックすると配信ツールが起動しま すので御視聴ください。

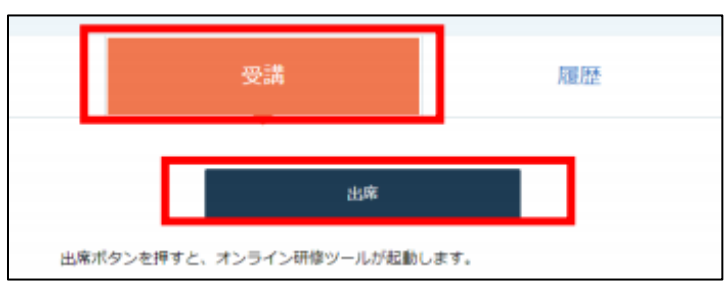

※更に詳しい「操作マニュアル」はマナブルトップページにございます。 ◆定時総会についてのお問い合わせ:千葉県看護協会 総務課 TEL:043-245-1744